Resume ER Fall 2021

For Fall 2021, Resume ER will be a virtual event conducted using the InternX platform. will sign up for a timeslot with an employer volunteer and will talk with them via webcam to review your resume.

You must have a device with a webcam for this event. For best results, it is recommended that you use Chrome.

## TO GET CREDIT FOR ATTENDING, PLEASE SIGN IN USING COUGARNET EMAIL ADDRESS

## TO SET UP YOUR INTERNX ACCOUNT

- 1) Go to the InternX for Resume ER link in Gateway, or navigate to the login page app.theinternx.com.
- 2) Select the student log in icon

| app.theinternx.com |                |  |
|--------------------|----------------|--|
|                    | RESUME         |  |
|                    | STUDENT LOG IN |  |

3) Select the link at the bottom to sign up for InternX

| Email          |         |  |
|----------------|---------|--|
| Password       |         |  |
| Forgot your pa | sword?  |  |
|                | SIGN IN |  |
|                |         |  |

4) Create your account and select continue – USE COUGARNET EMAIL ADDRESS.

| nternX                                                    |
|-----------------------------------------------------------|
| CREATE ACCOUNT                                            |
| Please enter your school email address ending<br>in .edu. |
| Email                                                     |
| Password                                                  |
| Confirm Password                                          |
|                                                           |
| Continue                                                  |

5) You will receive an email to confirm your account. Select confirm

Please follow the link below to confirm your email:

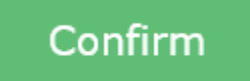

If the button above doesn't work, you can copy and paste this link directly into your browser:

https://app.theinternx.com/student/confirm-

6) Once you have confirmed your account, continue to the setup

| You have successfully confirmed your account |  |
|----------------------------------------------|--|
| CONTINUE SIGN UP                             |  |
|                                              |  |

- 7) Fill out your student profile information, then complete your sign-in.
  - a. Type in your GPA, don't use the arrows. If you don't have a UH GPA yet, use your GPA from your previous institution.
  - b. If you aren't sure about your major or graduation, just give your best guess.
  - c. For Region choose South for Texas
- 8) Select Account on the upper right hand corner

   Dashboard
   Available Jobs
   Saved Jobs
   Personality Assessment
   Career Fairs
   Meetings

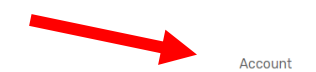

9) Scroll down below the Personal Details to upload your resume

| Browse |
|--------|
|        |

10)Click Save

## TO SIGN UP FOR A RESUME REVIEW TIMESLOT

- 1) Click the link for Career Fairs at the top Dashboard Available Jobs Saved Jobs Personality Assessment Career Fairs Meetings
- 2) Select the date you would like to attend Resume ER

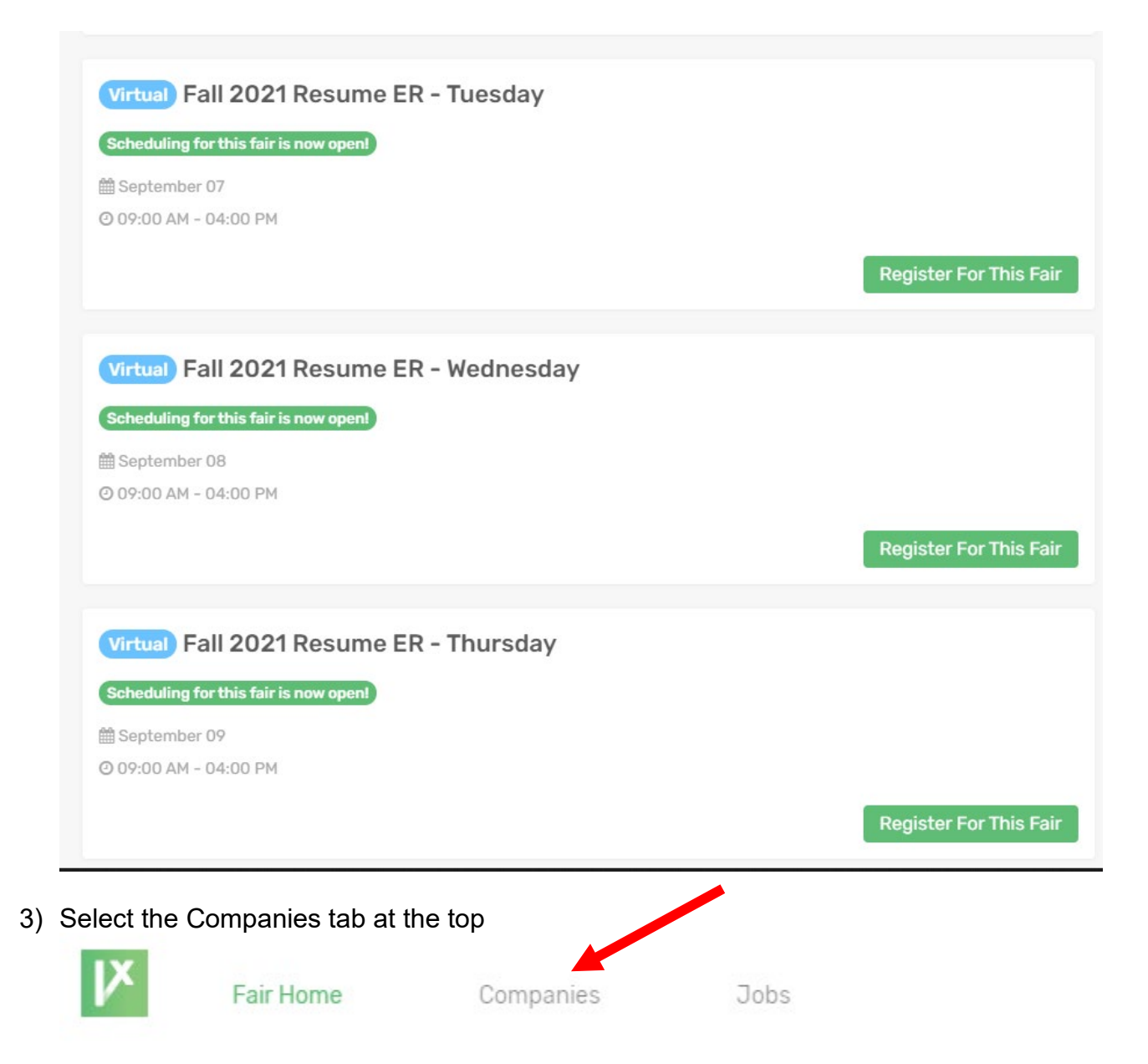

Account

4) Select the volunteer company you would like to meet with

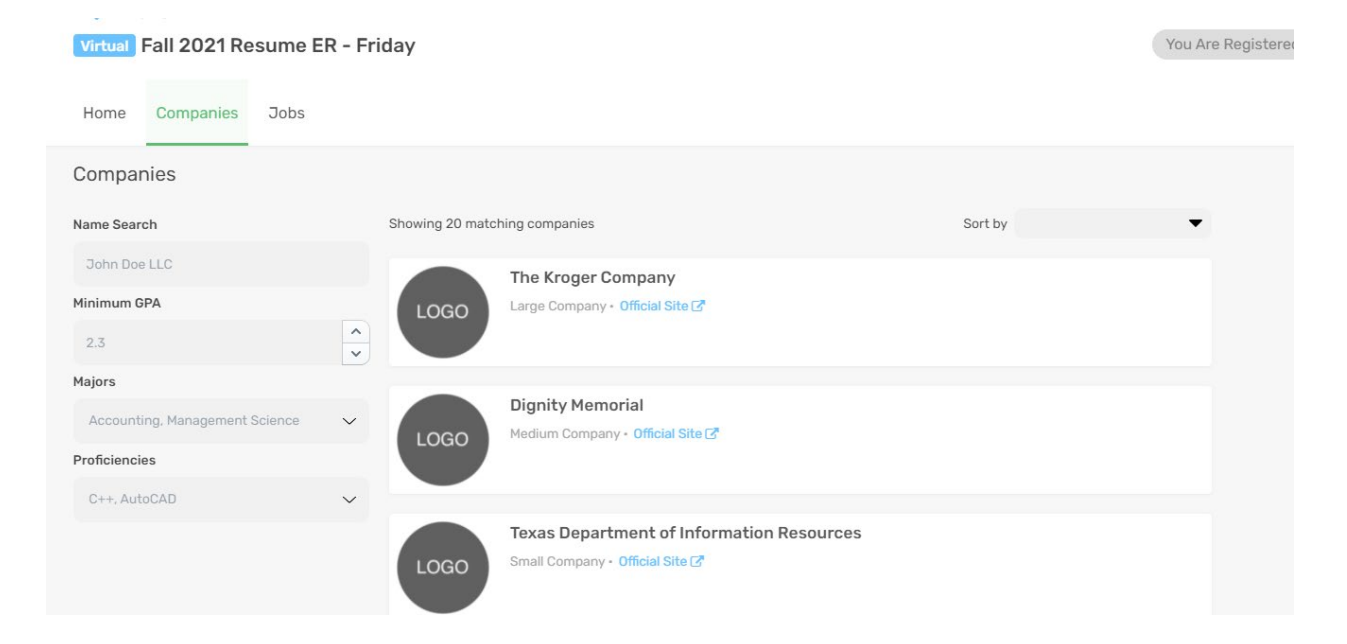

5) Click the Scheduling button

|                   | TDECU                                                                                                    |
|-------------------|----------------------------------------------------------------------------------------------------|
| TDECU             | Large Company • Official Site 🕜                                                                                                    |
| YOUR CREDIT UNION | Founded in 1955, TDECU formed when a group of Dow employees pitched in \$5 each to loan a friend \$35 to buy a refrigerator. That initial mission of people helping people continues today.                                                                                                    |
|                   | Over the last 65 years, we have grown to meet the needs of the communities we serve and share TDECU's passion for service and great value in our products. Our first merger took us west to the<br>Victoria area, where we made many new friends and Members. We have since become an integral part of the community. In the East Market, where we began, we opened our field of membership to<br>serve all Brazoria County residents. Today, TDECU has 39 service locations, including 35 Member Centers. |
|                   | The original \$35 loan has turned to over \$4 billion in assets today that continue to improve our more than 350,000 Members' lives by helping them get what they need to achieve their financial needs and dreams.                                                                                                    |
| Available Jobs    | Scheduling                                                                                                    |
|                   |                                                                                                    |
|                   | No Jako Desistand                                                                                                    |

6) Click on the Register button

| and dreams. Available Jobs Scheduling |          |
|---------------------------------------|----------|
| Resume Reviewer - TDECU - Friday      | Register |
| ⊞ September 10, Friday                |          |
| © 12:30 PM - 04:00 PM - 30 minutes    |          |
| 🛔 Sherri Osterlund                    |          |
| Description                           | ^        |
|                                       |          |
|                                       |          |

7) Click the down arrow to show available timeslots (if no timeslots show, there are none available with this particular recruiter)

|                                    | ora manoa 🕶     |
|------------------------------------|-----------------|
| No Description                     |                 |
| 🖞 September 10, Friday             |                 |
| 9 12:30 PM - 04:00 PM • 30 minutes | 5               |
| Sherri Osterlund                   |                 |
| Time Slot                          | die mis Meeting |
|                                    | ~               |
| this field is required             |                 |
|                                    | Cancel Schedule |

8) Select a timeslot that works for you, then select **Schedule**.

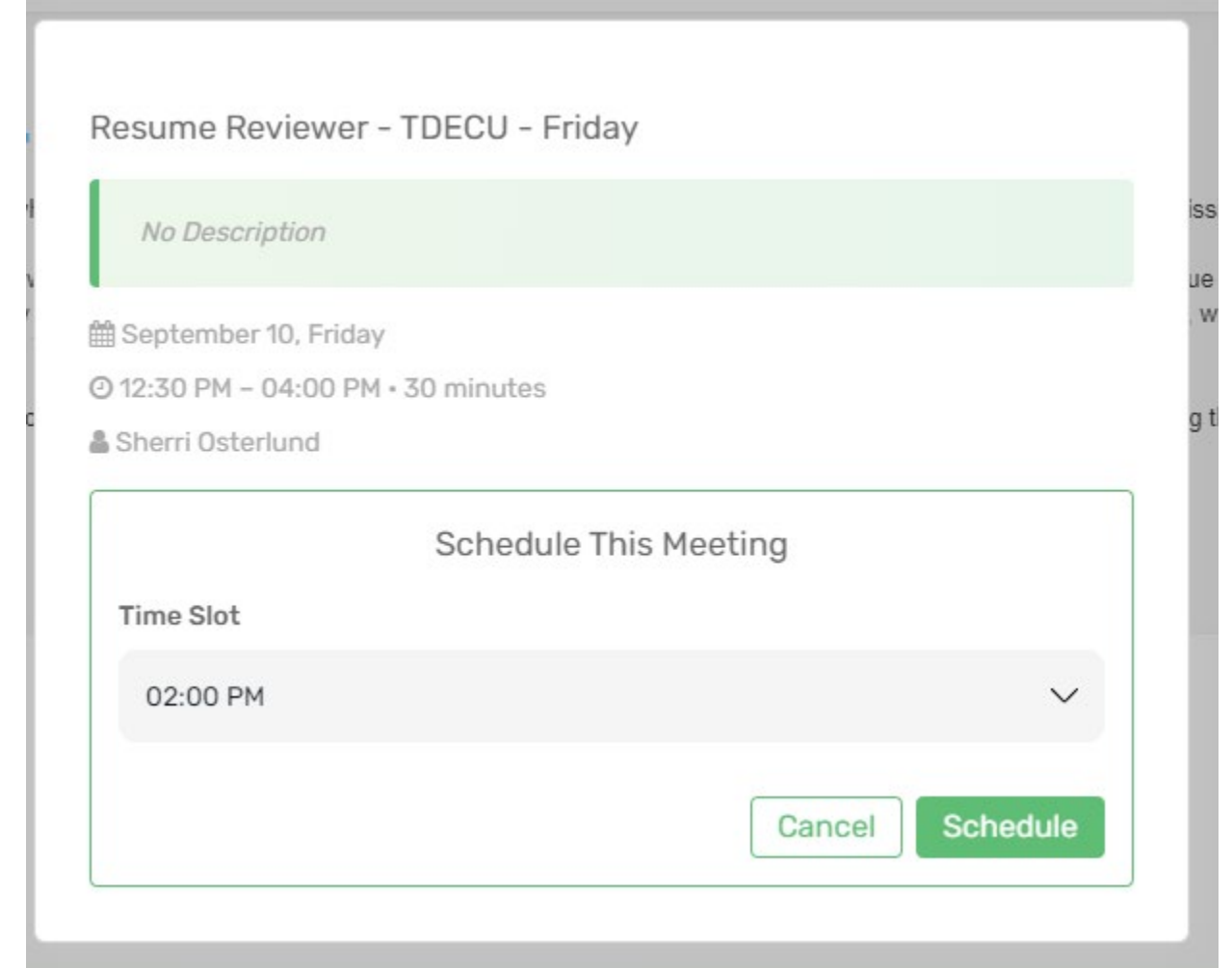

9) You will find your appointments in the Meetings tab of your account

| atus            |                   | ACCEPTED Resume Reviewer - TDECU - Friday    |                |
|-----------------|-------------------|----------------------------------------------|----------------|
|                 | TDECU             |                                              |                |
| me              | YOUR CREDIT UNION | September 10 (between 12:30 PM and 04:00 PM) |                |
| Today and after | -                 | © 02:00 PM - 02:30 PM                        | Join Interview |
| eeting Type     |                   |                                              |                |

10)On the day of your appointment, you will receive an email with your scheduled time. SAVE THIS EMAIL, as it will provide the link for you to sign into your virtual meeting. <sup>(3)</sup> You can also join your meeting from the Meetings tab in your account at the appointment time.

## ON THE DAY OF YOUR RESUME REVIEW

1) Log into your InternX account, and select the Meetings tab at the top. Here you will see your resume review appointment details.

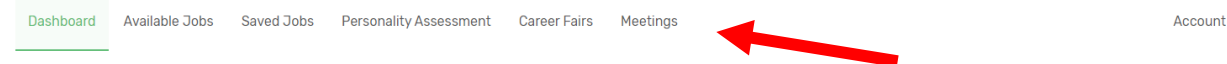

2) Select the Accepted button at the top to find your meeting details

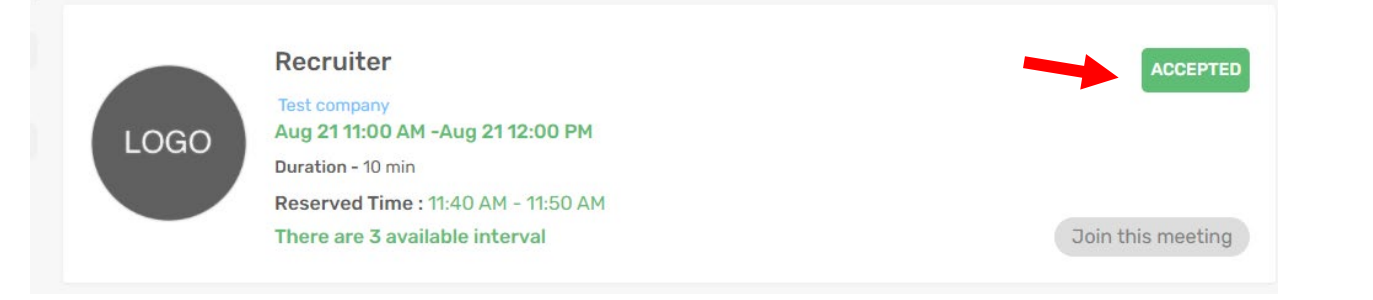

3) Before your meeting time, please test out your audio and video capabilities

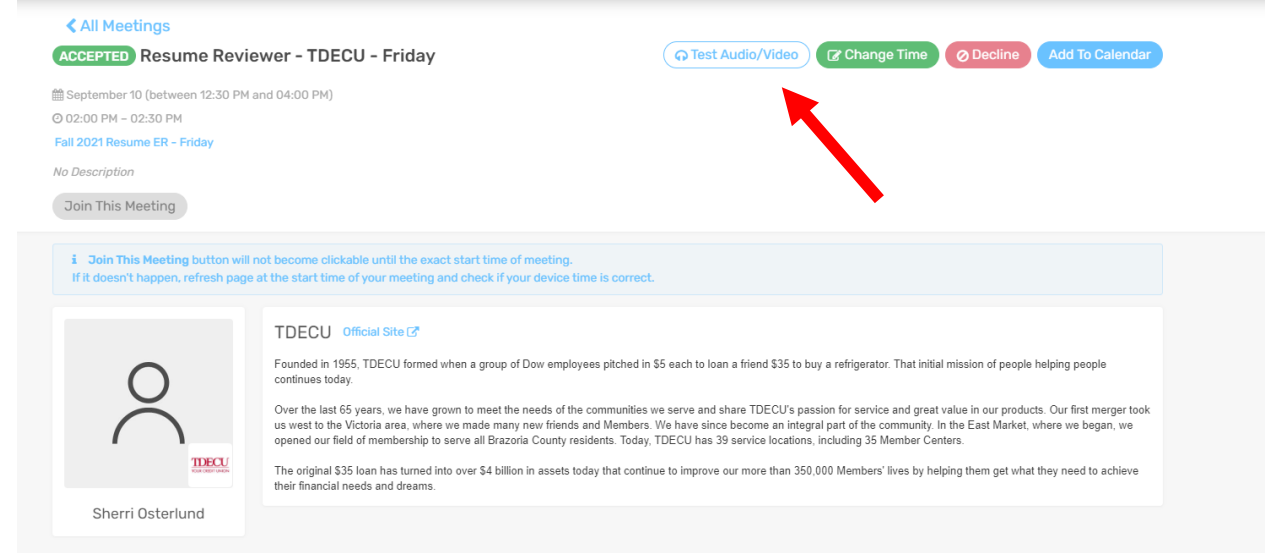

4) If you need to cancel your meeting, select the Decline button. This option is only available as long as the schedule is open.

| < All Meetings                     |                                                                                                    |                                                                                                    |                                                                                                    |                                                                                              |
|------------------------------------|----------------------------------------------------------------------------------------------------|----------------------------------------------------------------------------------------------------|----------------------------------------------------------------------------------------------------|----------------------------------------------------------------------------------------------|
| ACCEPTED Resume Revie              | wer - TDECU - Friday                                                                                                    | ন Test Audio/Video                                                                                                    | Change Time O Decline                                                                                                    | Add To Calendar                                                                              |
| 🛗 September 10 (between 12:30 PM a | nd 04:00 PM)                                                                                                    |                                                                                                    |                                                                                                    |                                                                                              |
| O 02:00 PM - 02:30 PM              |                                                                                                    |                                                                                                    |                                                                                                    |                                                                                              |
| Fall 2021 Resume ER - Friday       |                                                                                                    |                                                                                                    |                                                                                                    |                                                                                              |
| No Description                     |                                                                                                    |                                                                                                    |                                                                                                    |                                                                                              |
| Join This Meeting                  |                                                                                                    |                                                                                                    |                                                                                                    |                                                                                              |
|                                    | Founded in 1955, TDECU formed when a group of Dow employs<br>continues today.<br>Over the last 65 years, we have grown to meet the needs of the<br>us west to the Victoria area, where we made many new friends is<br>opened our field of membership to serve all Brazoria County res<br>The original \$35 loan has turned into over \$4 billion in assets too<br>their financial needs and dreams. | ees pitched in \$5 each to loan a friend \$35 to to<br>communities we serve and share TDECU's pa<br>and Members. We have since become an integ<br>idents. Today, TDECU has 39 service locations<br>fay that continue to improve our more than 350 | uy a refrigerator. That initial mission of people<br>ssion for service and great value in our produ<br>ral part of the community. In the East Market,<br>, including 35 Member Centers.<br>.000 Members' lives by helping them get wha | helping people<br>cts. Our first merger took<br>where we began, we<br>t they need to achieve |
| Sherri Osterlund                   |                                                                                                    |                                                                                                    |                                                                                                    |                                                                                              |
|                                    |                                                                                                    |                                                                                                    |                                                                                                    |                                                                                              |

5) At the time of your meeting, the Join the Meeting button will turn green. Click this button to join your meeting at the appointed time

| All Meetings                                                                |                                                                                                    |                                                                                                    |
|-----------------------------------------------------------------------------|----------------------------------------------------------------------------------------------------|----------------------------------------------------------------------------------------------------|
| ACCEPTED Resume Revie                                                       | wer - TDECU - Friday                                                                                                    | Or Test Audio/Video     Crange Time     Or Decline     Add To Calendar     Add To Calendar     Ad |
| September 10 (between 12:30 PM a                                            | ind 04:00 PM)                                                                                                    |                                                                                                    |
| 0 02:00 PM - 02:30 PM                                                       |                                                                                                    |                                                                                                    |
| Fall 2021 Resume ER – Friday                                                |                                                                                                    |                                                                                                    |
| lo Description                                                              |                                                                                                    |                                                                                                    |
| Toin This Meeting                                                           |                                                                                                    |                                                                                                    |
| i Join This Meeting button will n<br>If it doesn't happen, refresh page a   | not become clickable until the exact start time of meeti<br>at the start time of your meeting and check if your dev                                                                                                    | ing.<br>ice time is correct.                                                                                                    |
| i Join This Meeting button will n<br>If it doesn't happen, refresh page i   | not become clickable until the exact start time of meeti<br>at the start time of your meeting and check if your devi<br>TDECU Official Site C<br>Founded in 1955, TDECU formed when a group of Dow et                                                                                                    | ing.<br>ice time is correct.<br>mployees pitched in \$5 each to loan a friend \$35 to buy a refrigerator. That initial mission of people helping people                                                                                                    |
| i Join This Meeting button will in<br>If it doesn't happen, refresh page a  | TDECU Official Site C<br>Founded in 1955, TDECU formed when a group of Dow er<br>continues today.                                                                                                    | ing.<br>ice time is correct.<br>mployees pitched in \$5 each to Ioan a friend \$35 to buy a refrigerator. That initial mission of people helping people                                                                                                    |
| i Join This Meeting button will in<br>If it doesn't happen, refresh page to | The start time of your meeting and check if your deviat the start time of your meeting and check if your deviat the start time of your meeting and check if your deviat <b>TDECU Official Site (5)</b><br>Founded in 1955, TDECU formed when a group of Dow elecontinues today.<br>Over the last 65 years, we have grown to meet the needs us west to the Victoria area, where we made many new find of membership to serve all Brazoria Cour                                                                     | ing.<br>lice time is correct.<br>mployees pitched in \$5 each to loan a friend \$35 to buy a refrigerator. That initial mission of people helping people<br>of the communities we serve and share TDECU's passion for service and great value in our products. Our first merger took<br>iends and Members. We have since become an integral part of the community. In the East Market, where we began, we<br>my residents. Today. TDECU has 39 service locations, including 35 Member Centers.                                                                                                    |
| Join This Meeting button will in<br>If it doesn't happen, refresh page a    | And the start time of meeting and check if your devi<br>at the start time of your meeting and check if your devi<br>TDECU Official Site (2)<br>Founded in 1965, TDECU formed when a group of Dow el<br>continues today.<br>Over the last 65 years, we have grown to meet the needs<br>us west to the Victoria area, where we made many new fin<br>opened our field of membership to serve all Brazoria Cour<br>The original 335 loan has turned into over \$4 billion in ass<br>their financial needs and dreams. | Ing.<br>ice time is correct.<br>mployees pitched in \$5 each to loan a friend \$35 to buy a refrigerator. That initial mission of people helping people<br>of the communities we serve and share TDECU's passion for service and great value in our products. Our first merger took<br>iends and Members. We have since become an integral part of the community. In the East Market, where we began, we<br>hy residents. Today, TDECU has 39 service locations, including 35 Member Centers.<br>lets today that continue to improve our more than 350,000 Members' lives by helping them get what they need to achieve                                                                                                    |

There is a text chat feature in this system. If you choose to utilize the chat during your meeting, please note that the person you are speaking with does not automatically get a notification, so make sure let them know you are putting some information in the chat.

If you do not initially get a timeslot, please be aware that additional slots may open up as more volunteers are added or as students cancel. Please keep checking the InternX system for openings.